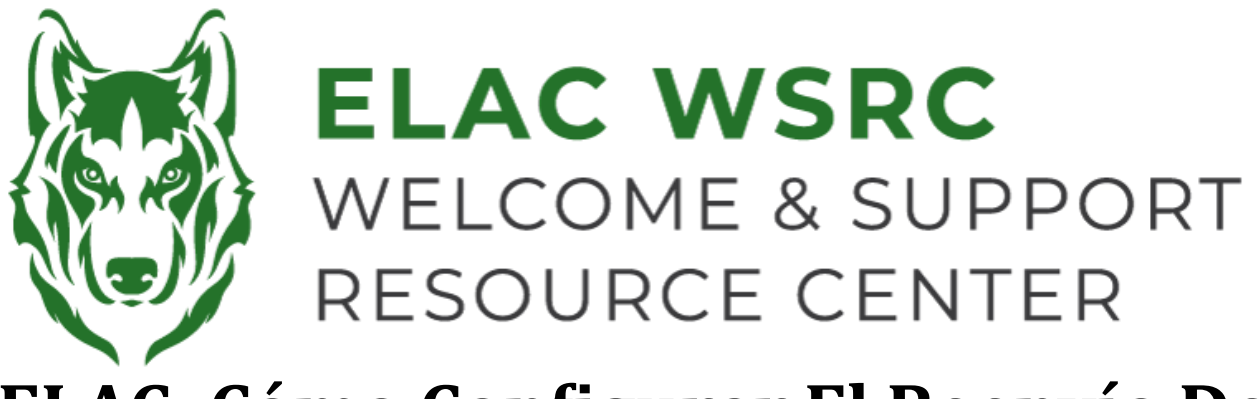

## ELAC: Cómo Configurar El Reenvío De Correo Electrónico

- 1. Inicia sesión en tu portal de estudiante: https://mycollege.laccd.edu
- 2. Seleccione "Mail-Outlook"

| Mail - Outlook |  |
|----------------|--|
|                |  |

- 3. Si ya tienes configurado tu Autenticador Multifactor (MFA), ingresa el código de la aplicación
  - Si recibes códigos por mensaje de texto, ingresa el código que recibiste
  - Si no tienes configurado tu MFA, se te pedirá que lo hagas. Puedes seleccionar usar la aplicación o recibir códigos de acceso de un solo uso por mensaje de texto

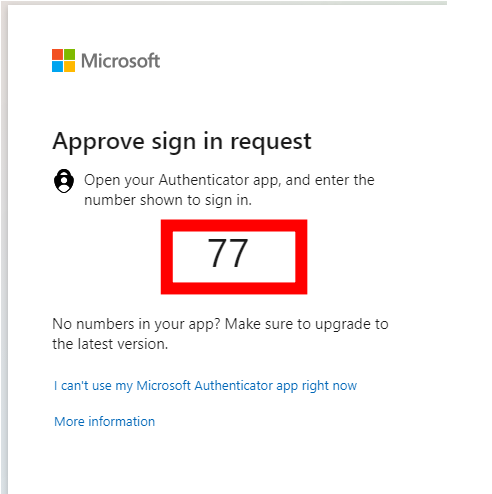

5. Selecciona "No" si estás utilizando una computadora o dispositivo público

| Microsoft                              |              |                  |
|----------------------------------------|--------------|------------------|
|                                        |              |                  |
| Stay signed in                         | ?            |                  |
| Do this to reduce the n<br>to sign in. | umber of tim | es you are askec |
| Don't show this ag                     | ain          |                  |
|                                        | No           | Yes              |
| <b>1</b>                               |              |                  |

6. Selecciona el ícono de "Outlook" en el lado izquierdo

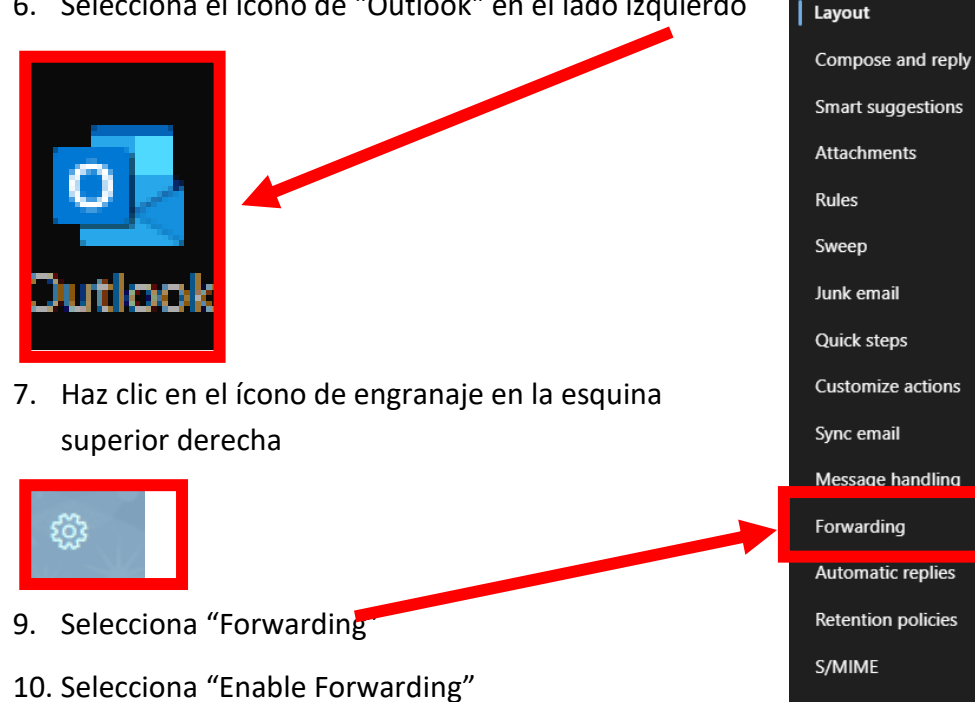

- 11. Ingresa tu dirección de correo electrónico personal en "Forward my email to:"
- 12. Selecciona "Keep a copy of forwarded messages"
- 13. Selecciona "save" en la esquina inferior derecha
- 14. Ahora recibirás todos los correos electrónicos enviados a tu cuenta de correo electrónico de estudiante en la dirección de correo electrónico personal que seleccionaste

Groups

## Welcome Center Contact: E1-189 Office Phone: 323.780.6800

Email: welcomecenter@elac.edu